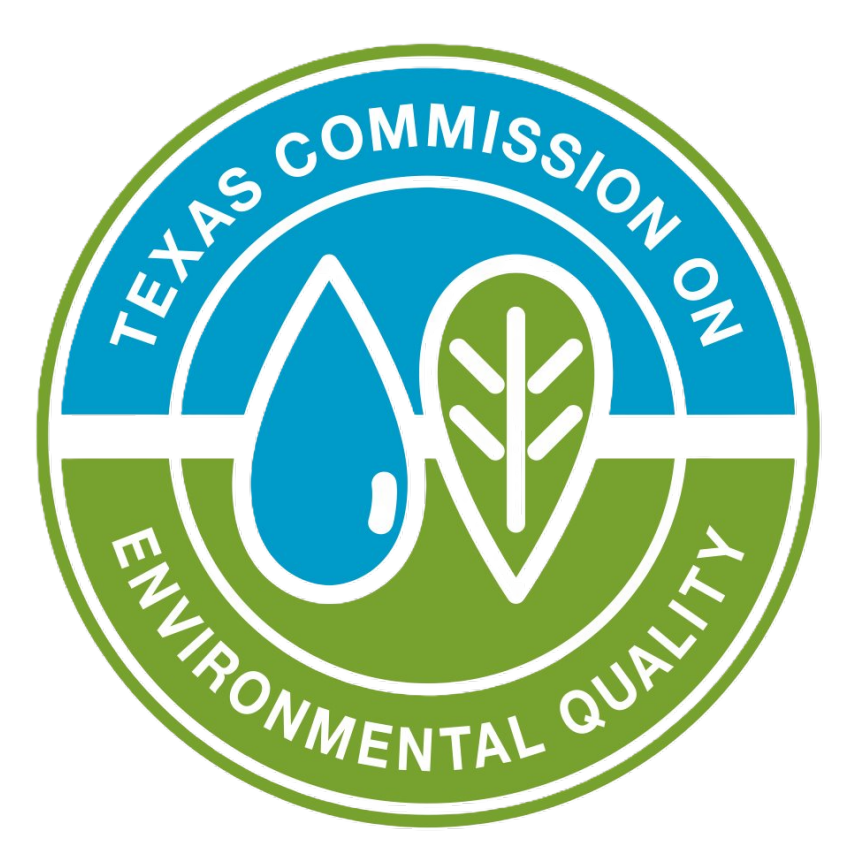

# Scrap Tire Generators and LRPUTs

Entering Annual Operational Reports in STEERS

Presented by: Marissa Gibbs

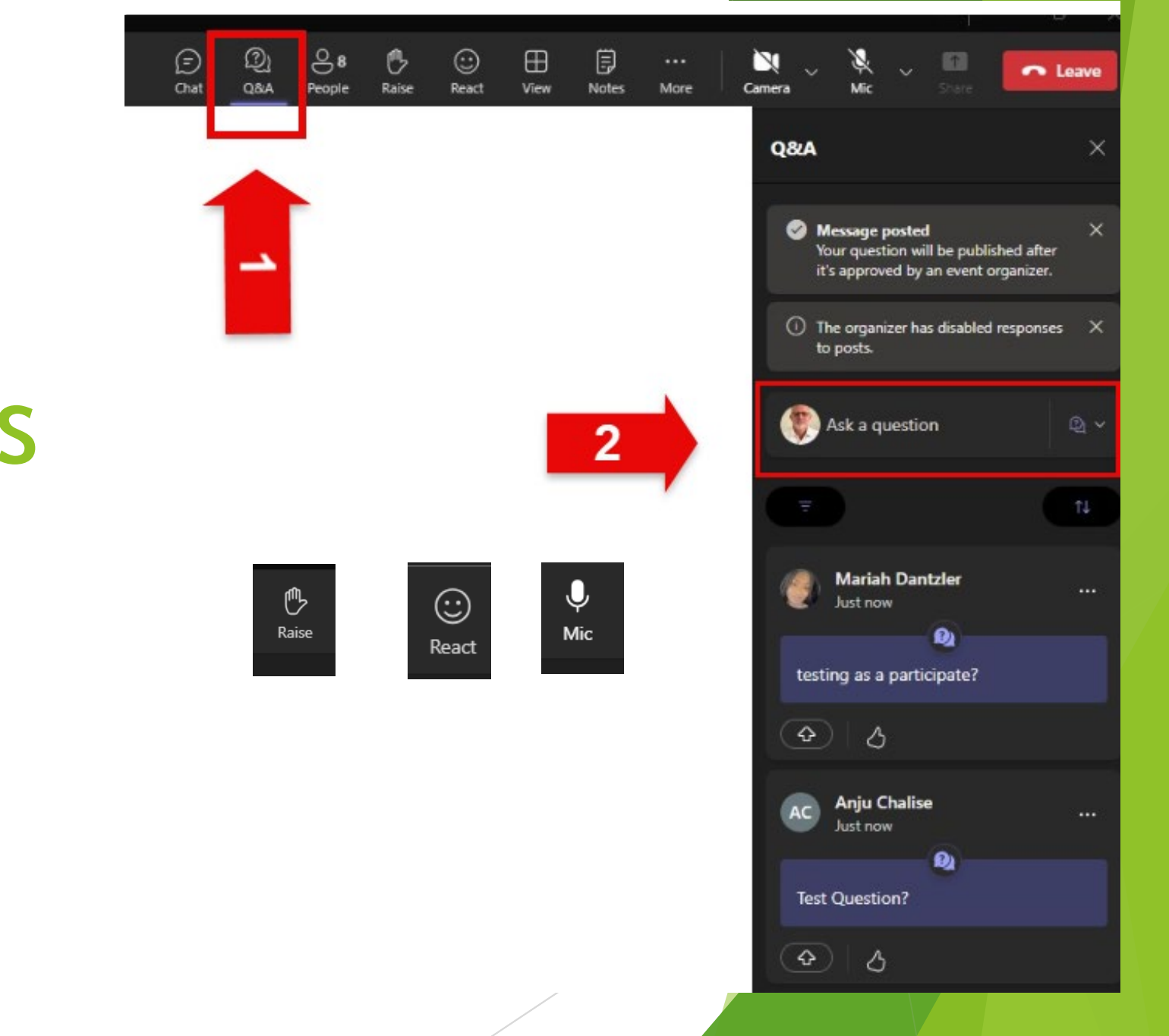

# Webinar Tools

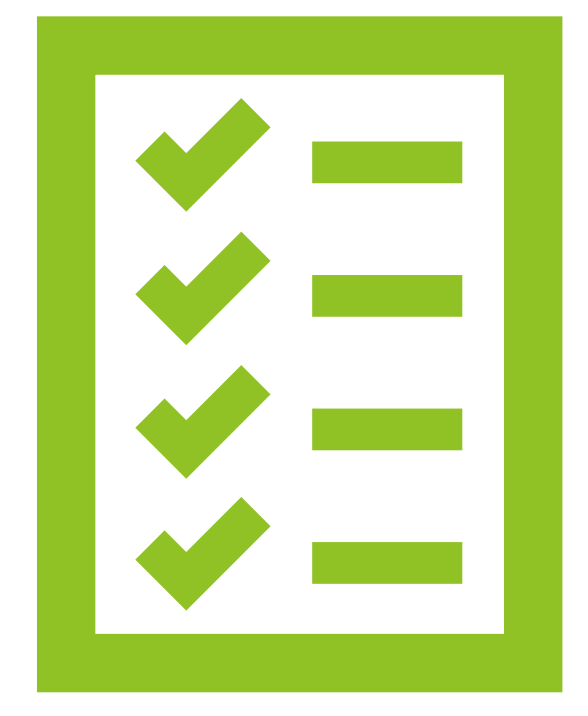

## Objectives

- Overview of the new reporting requirements
- Step-by-step guidance on completing the annual reports

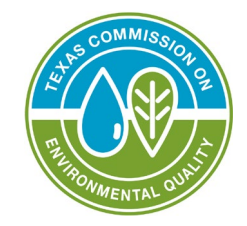

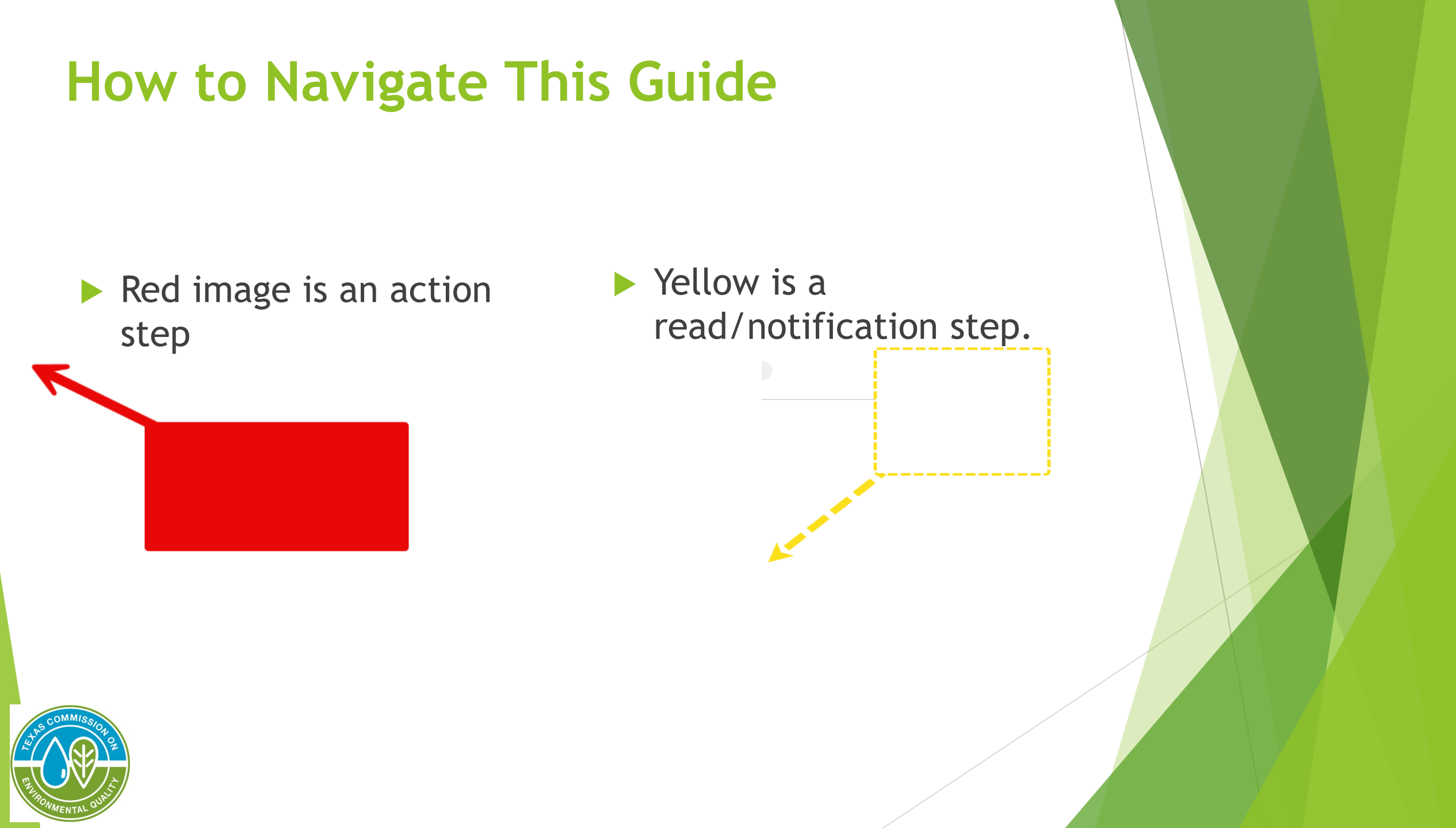

# New reporting requirements

- Who: Holders of certain temporary or open-ended permits, including:
  - Scrap tire generators
  - Land reclamation projects using tires (LRPUTs)
- What: Must report the operational status each year(STEERS)
- Details:
  - Frequency: Annual reporting
  - Deadline: 12/31/2024
  - How: STEERS https://www3.tceq.texas.gov/steers/

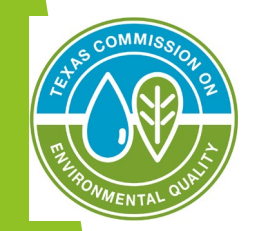

### Navigating to STEERS

### <u>Homepage - Texas Commission on</u> <u>Environmental Quality - www.tceq.texas.gov</u>

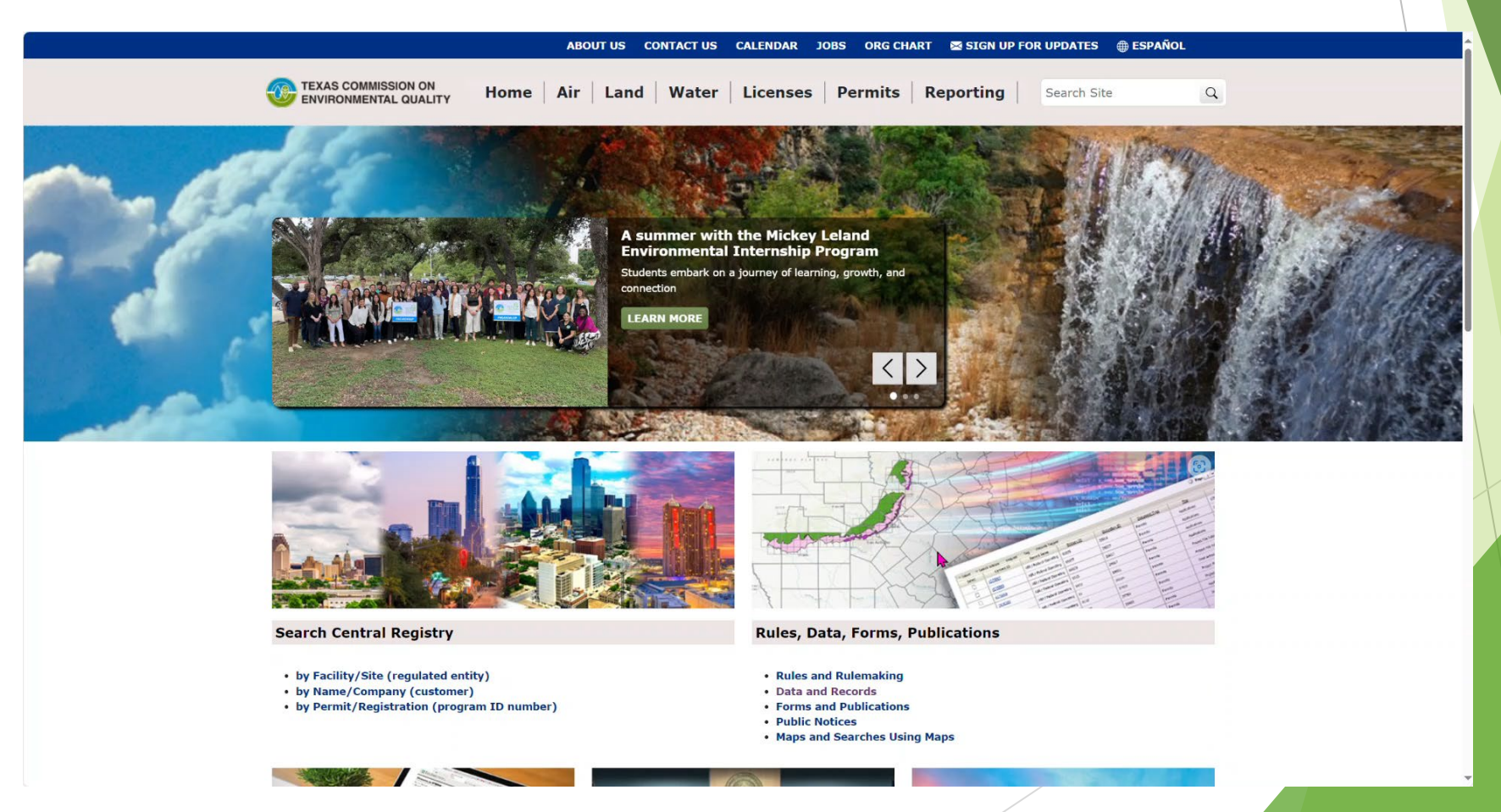

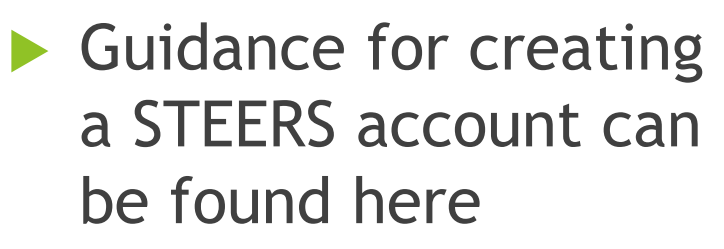

A Guide to Creating an Account in STEERS E-Permitting (texas.gov)

How to Setup an Account in STEERS (youtube.com)

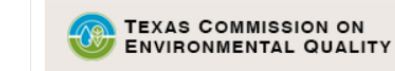

Welcome to STEERS, the State of Texas

 ${\tt Environmental \ Electronic \ Reporting } \underline{\tt System}.$ 

Here is what you can do online in STEERS:

#### e-Permits\Registrations:

- » Aggregate Production Operations Registration
- » Air New Source Review and Title V Operating Permits
- >> Electronic Core Data Forms (ECDF) NEW
- >> Municipal Solid Waste Notifications
- >> Petroleum Storage Tank (PST) Registrations
- >> Tax Relief for Pollution Control Property
- » Water Quality General & Individual Permits (SW, WW, & more)
  » Water Quality Emergency Preparedness System

#### e-Reporting:

- >> Air Emissions & Inspection Fees (AEIF)
- » Air Emissions & Maintenance Events (AEME) Reporting
- >> Annual Emissions Inventory Report (AEIR)
- >> Emissions Banking and Trading (EBT)
- >> Industrial & Hazardous Waste (IHW) NOR and Summaries
- >> Municipal Solid Waste (MSW) Reporting
- >> Pollution Prevention Planning (P2PLAN) Reporting
- >> Public Drinking Water (PDW)
- » Stack Test Online Reporting System (STORS)
- >> Tier II (TIERII)
- >> Training Roster Online Submittal (TROLS)

#### See details of what you can do.

This is STEERS version 6.8.

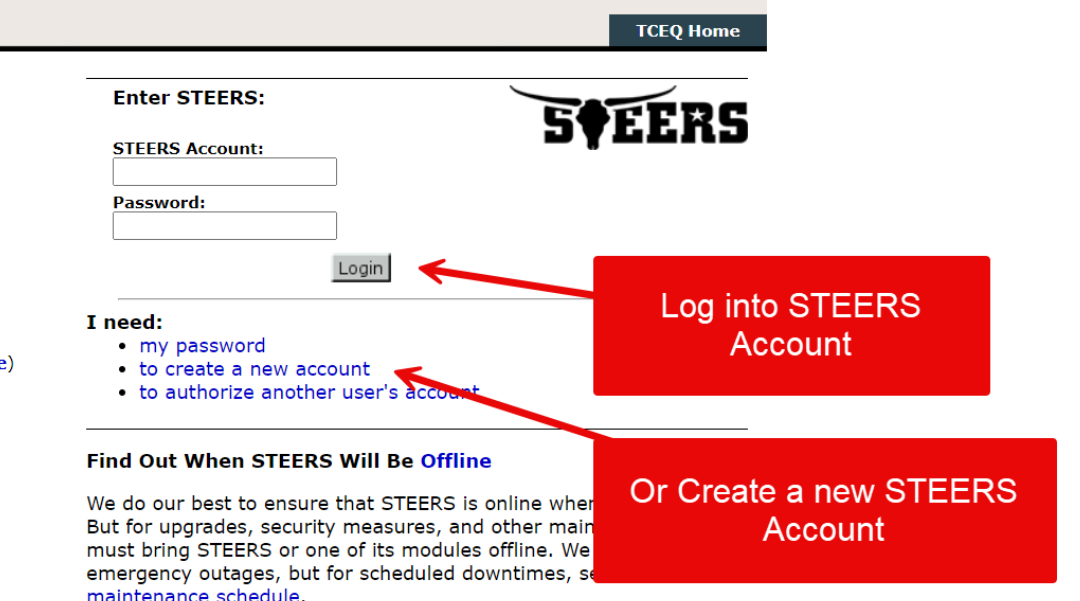

Questions or Comments >>

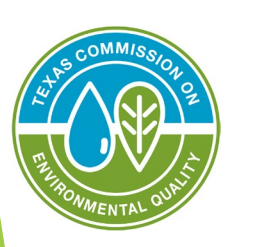

- Guidance for creating a STEERS account can be found here
- A Guide to Creating an Account in STEERS E-Permitting (texas.gov)
- How to Setup an Account in STEERS (youtube.com)

### **Thank You for Watching!**

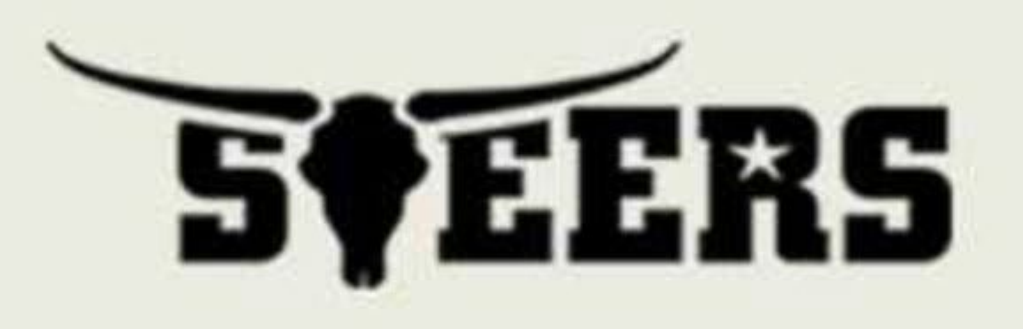

### Questions? STEERS: 512-239-6925 Air Permits Division: 512-239-1250

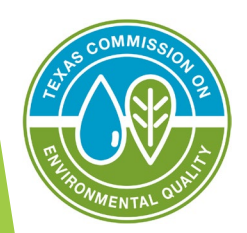

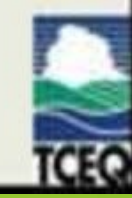

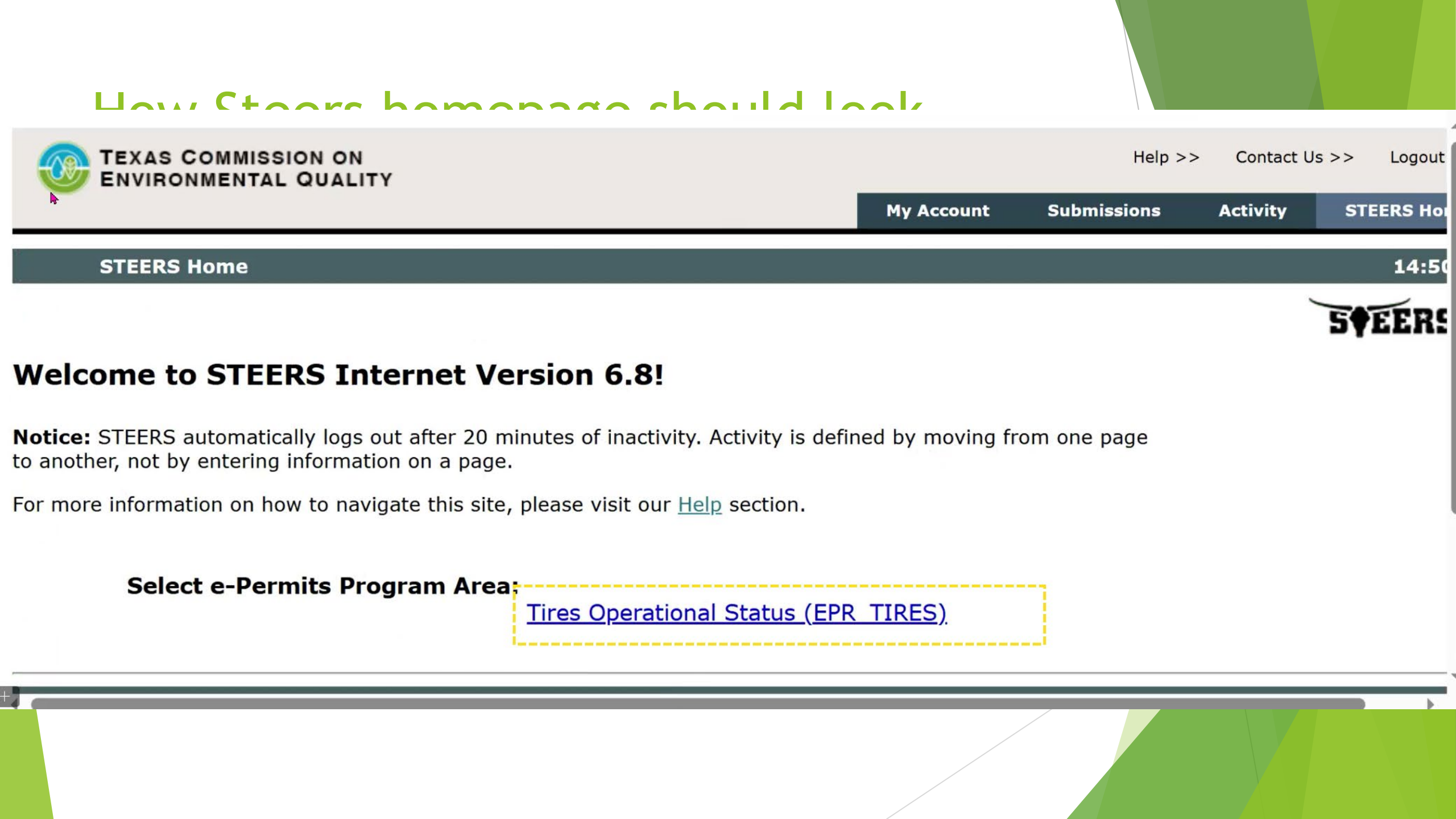

### Locating My Account

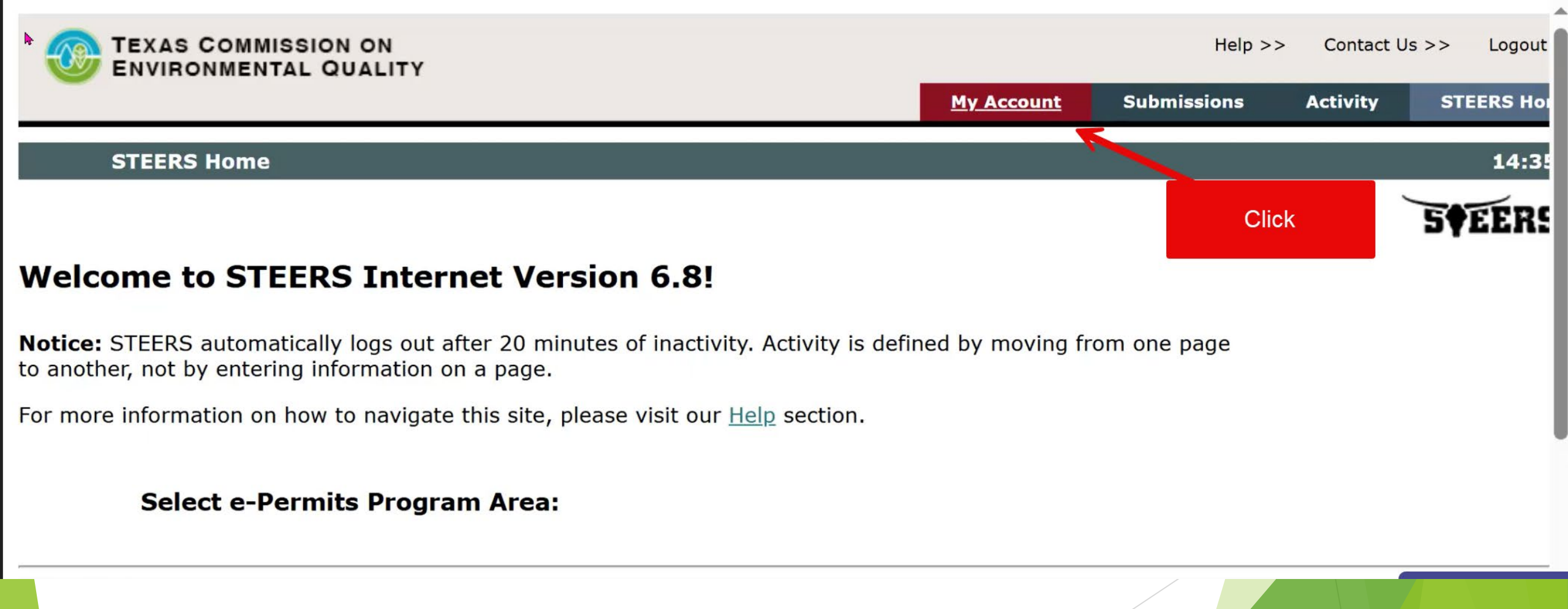

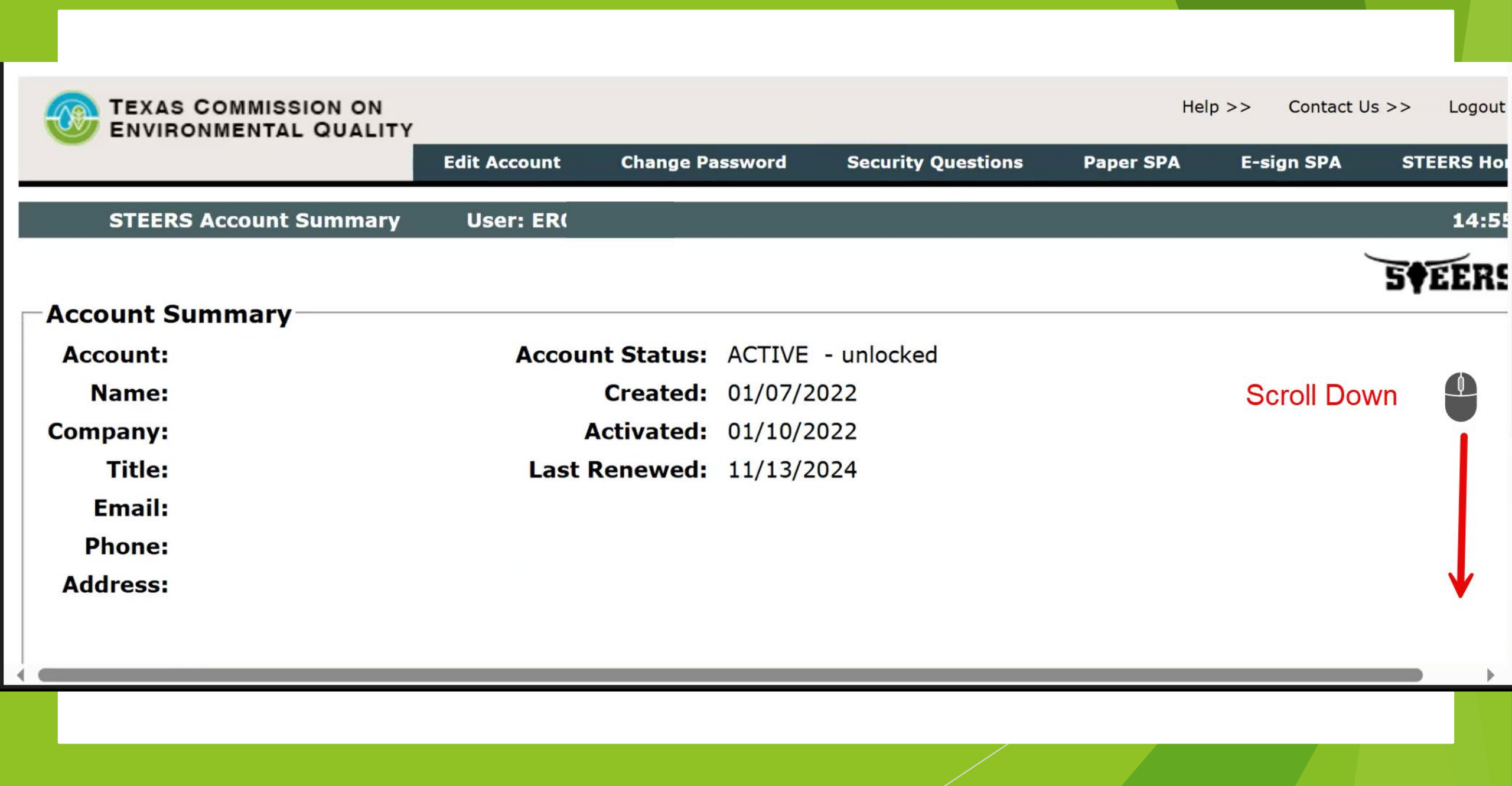

| Namoi                                                                   |                         |
|-------------------------------------------------------------------------|-------------------------|
| Name: Created:                                                          |                         |
| Company: Activated:                                                     | <b>d:</b> 01/10/2022    |
| Title: Last Renewed:                                                    | <b>d:</b> 11/13/2024    |
| Email:                                                                  |                         |
| Phone:                                                                  |                         |
| Address:                                                                |                         |
|                                                                         |                         |
| STEERS Access<br>Select STEERS Program to Add or Modify: Select program | ram to add or modify Go |
| Current Program Area Program # IDs                                      |                         |
|                                                                         |                         |
|                                                                         |                         |
|                                                                         | •                       |
|                                                                         |                         |

| Name:                    | Created                        | <b>i:</b> 01/07/2022      |         |          |
|--------------------------|--------------------------------|---------------------------|---------|----------|
| Company:                 | Activated                      | <b>:</b> 01/10/2022       |         |          |
| Title:                   | Last Renewed                   | <b>1:</b> 11/13/2024      |         |          |
| Email:                   |                                |                           |         |          |
| Phone:                   |                                |                           |         |          |
| Address:                 |                                |                           |         |          |
|                          |                                |                           |         |          |
|                          |                                |                           |         |          |
| STEERS Access            |                                |                           |         | Click Go |
| Select STEERS Program to | Add or Modify: Tires Operation | nal Status (EPR_TIRES)    |         |          |
|                          |                                |                           |         |          |
| Current Program Area     | <u>Program</u> <u># IDs</u>    |                           |         |          |
|                          |                                | Select Tire<br>Operationa | S<br>al |          |
|                          |                                | Status                    |         |          |
|                          |                                |                           |         | 2        |
|                          |                                |                           |         |          |
|                          |                                |                           |         |          |
|                          |                                |                           |         |          |
|                          |                                |                           |         |          |

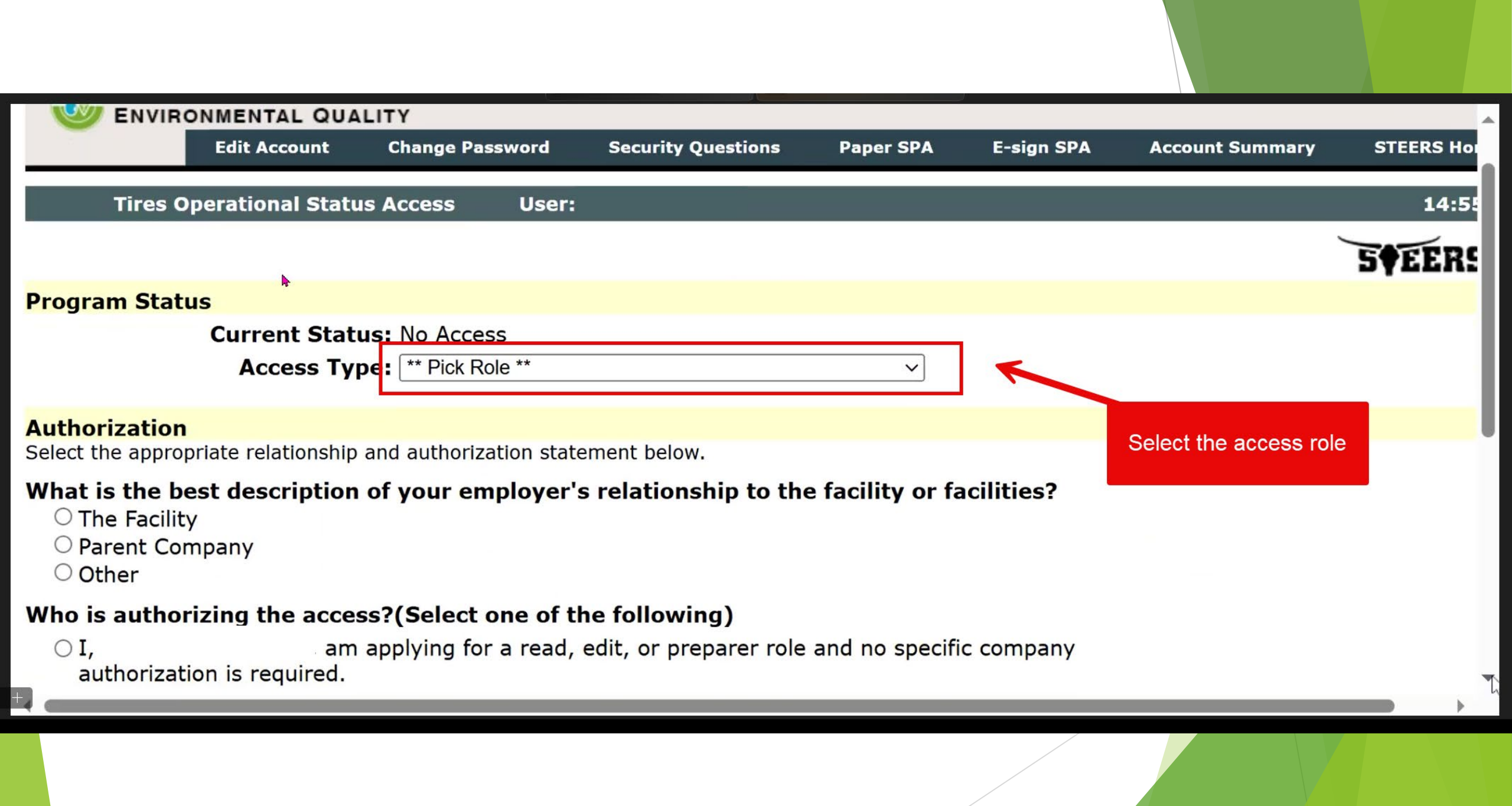

| Company:<br>Title:<br>Email:<br>Phone:<br>Address: | Las                  | Activate<br>t Renewe | <b>d:</b> 01/10/2022<br><b>d:</b> 11/13/2024 |   |    |  |
|----------------------------------------------------|----------------------|----------------------|----------------------------------------------|---|----|--|
| STEERS Access<br>Select STEERS Program to          | Add or Modify: [     | Select proç          | gram to add or modify                        | ~ | Go |  |
| Current Program Area                               | Program<br>EPR_TIRES | <u># IDs</u><br>N/A  | <u># Probationary</u><br>1                   |   |    |  |
|                                                    |                      |                      |                                              |   |    |  |

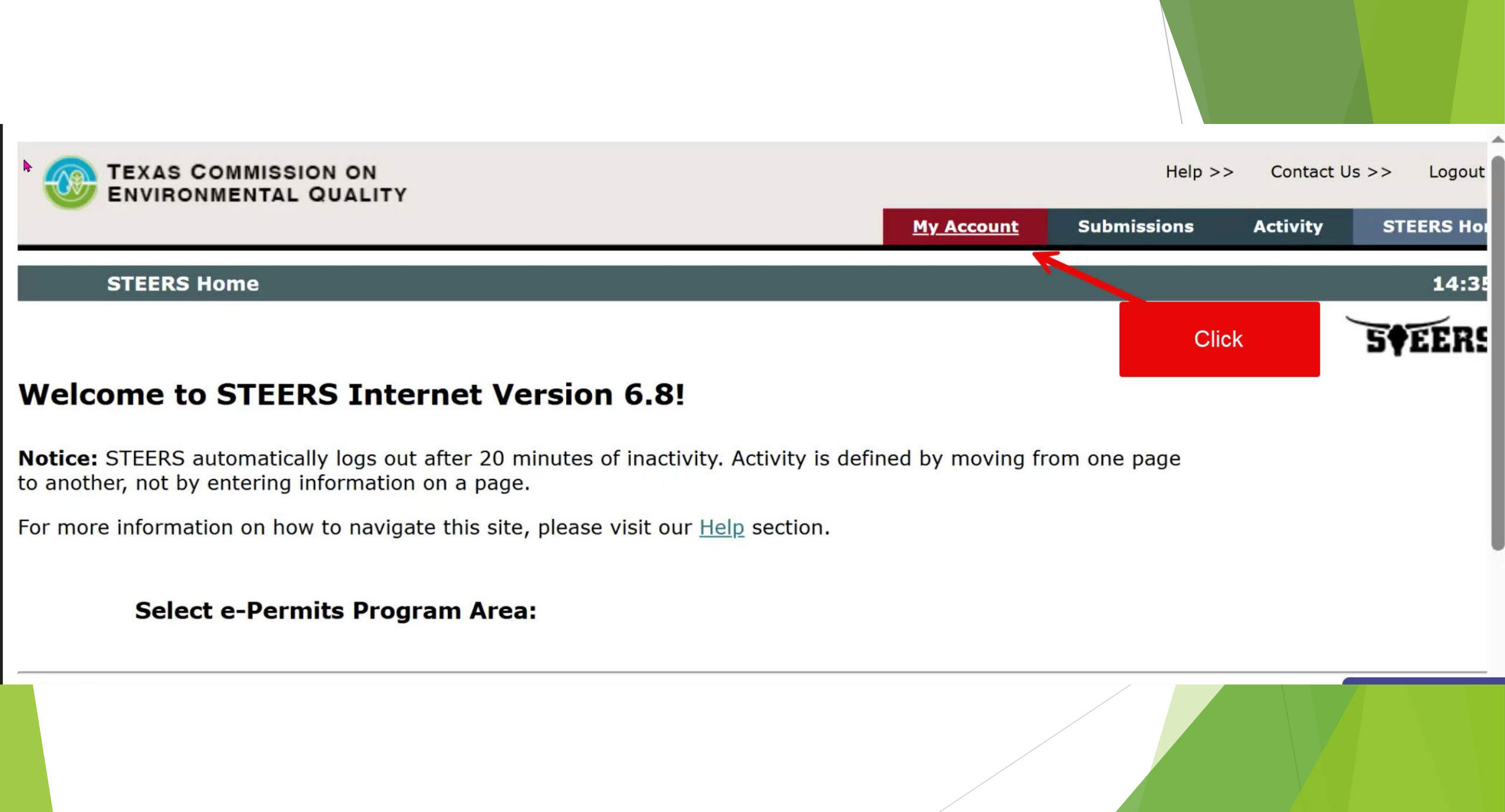

| TEXAS COMMISSION ON<br>ENVIRONMENTAL QUALITY |              |            |         |                  |                     | Help >> | Contact U | ls>> Log | out |
|----------------------------------------------|--------------|------------|---------|------------------|---------------------|---------|-----------|----------|-----|
|                                              | Edit Account | Change Pa  | ssword  | Security Questio | ns Paper SP         | PA E-s  | ign SPA   | STEERS   | Ho  |
| STEERS Account Summary                       | User: ER(    |            |         |                  |                     | 1       |           | 14       | :5  |
|                                              |              |            |         |                  | Click E-sign<br>SPA |         |           | 5¢EE     | R   |
| Account Summary                              |              |            |         |                  |                     |         |           |          |     |
| Account:                                     | Accour       | nt Status: | ACTIVE  | - unlocked       |                     |         |           |          |     |
| Name:                                        |              | Created:   | 01/07/2 | 022              |                     |         |           |          |     |
| Company:                                     | A            | ctivated:  | 01/10/2 | 022              |                     |         |           |          |     |
| Title:                                       | Last F       | Renewed:   | 11/13/2 | 024              |                     |         |           |          |     |
| Email:                                       |              |            |         |                  |                     |         |           |          |     |
| Phone:                                       |              |            |         |                  |                     |         |           |          |     |
| Address:                                     |              |            |         |                  |                     |         |           |          |     |
|                                              |              |            |         |                  |                     |         |           |          |     |
|                                              |              |            |         |                  |                     |         |           |          |     |
|                                              |              |            |         |                  |                     |         |           |          | •   |
|                                              |              |            |         |                  |                     |         |           |          |     |

## **E-Signing SPA**

### -Sign Electronically with Your Texas Drivers License (TDL)-

All fields are required. TCEQ will not save confidential data such as TDL, audit number, birthday, and partial social security number.

| First Name:                              | Tier2                            |                                    |        | Your first name as it appears on your TDL.   |
|------------------------------------------|----------------------------------|------------------------------------|--------|----------------------------------------------|
| Last Name:                               | Tester                           |                                    |        | Your last name as it appears on your TDL.    |
| Company Name:                            | TESTING INC                      |                                    |        |                                              |
| Title:                                   | TESTER                           |                                    |        |                                              |
| TDL Number:                              | 88888888                         | 8 to 10-digit nur                  | nber   |                                              |
| TDL Audit Number:                        | 1111111111                       |                                    | The 1  | 1-, 16- or 20- digit number on your license. |
| SSN:                                     | 1111 Last 4                      | l digits only                      |        |                                              |
| Date of Birth:                           | 12/12/1990                       | mm/dd/yyyy                         |        |                                              |
| I, Tier2 Tester, ha<br>under the applica | ive the authori<br>ble standards | ity to enter into<br>listed below. | b this | Agreement for TESTING INC                    |

I, Tier2 Tester, certify that I am signing this document with my personal Texas Driver's License information.

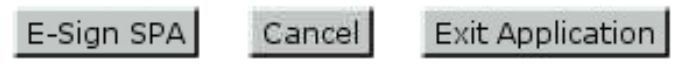

Signature verification can take several minutes. Please do not press the E-sign button more than once.

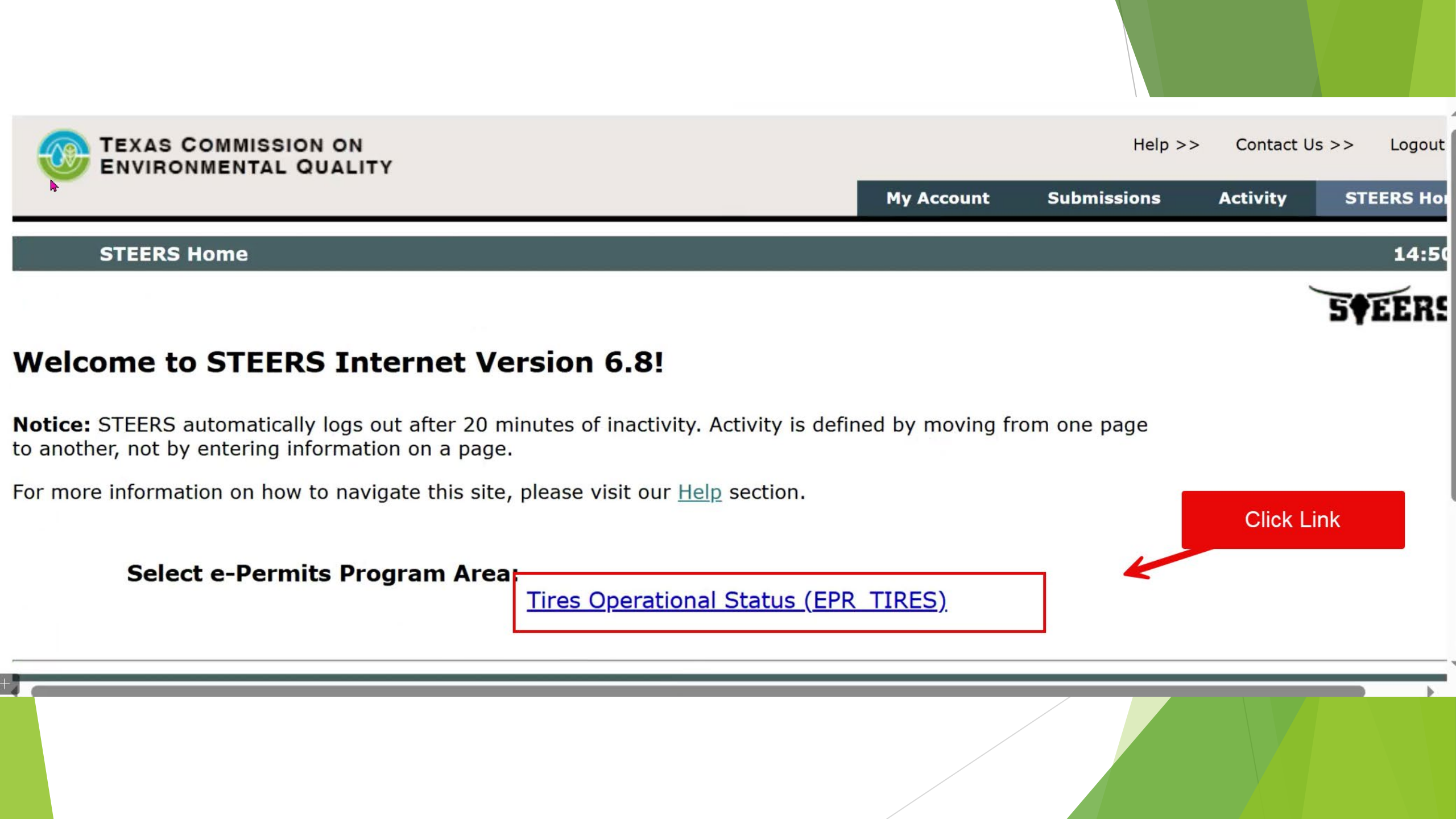

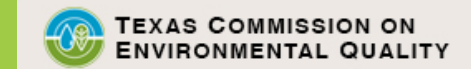

Do not use web browser back button when filling out application.

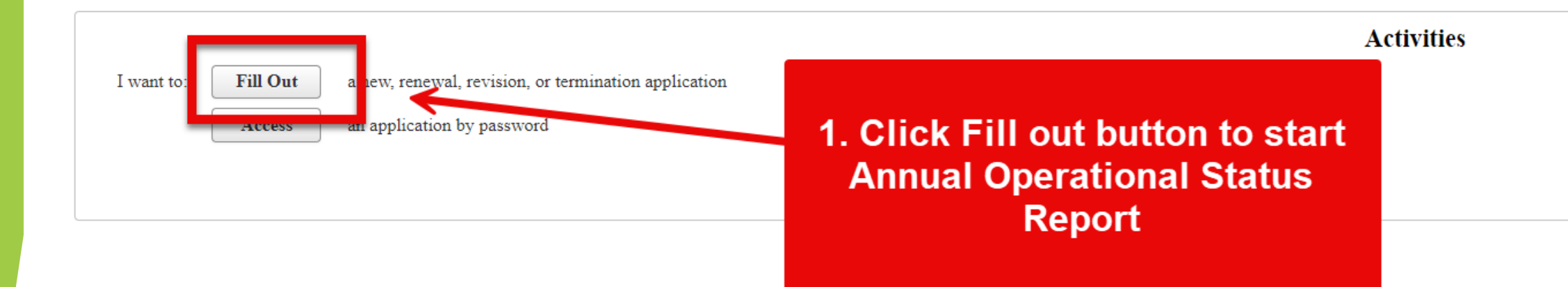

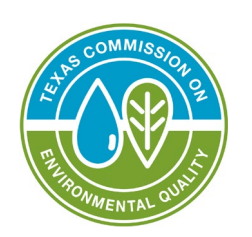

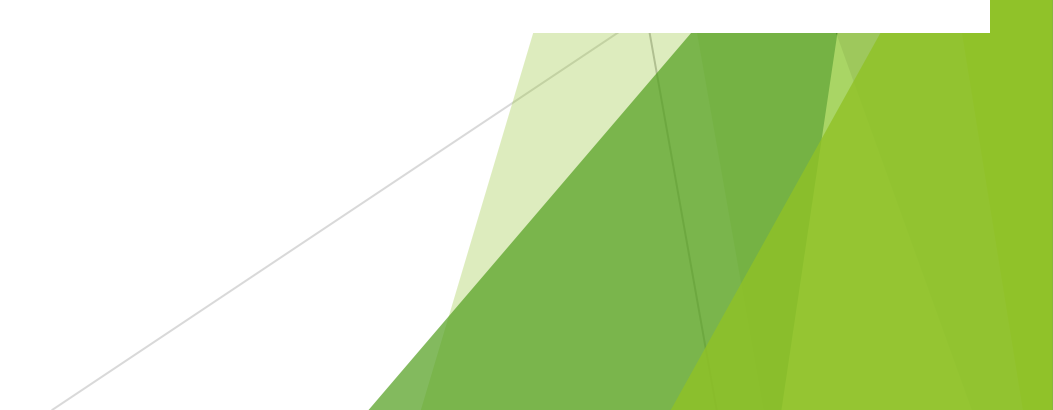

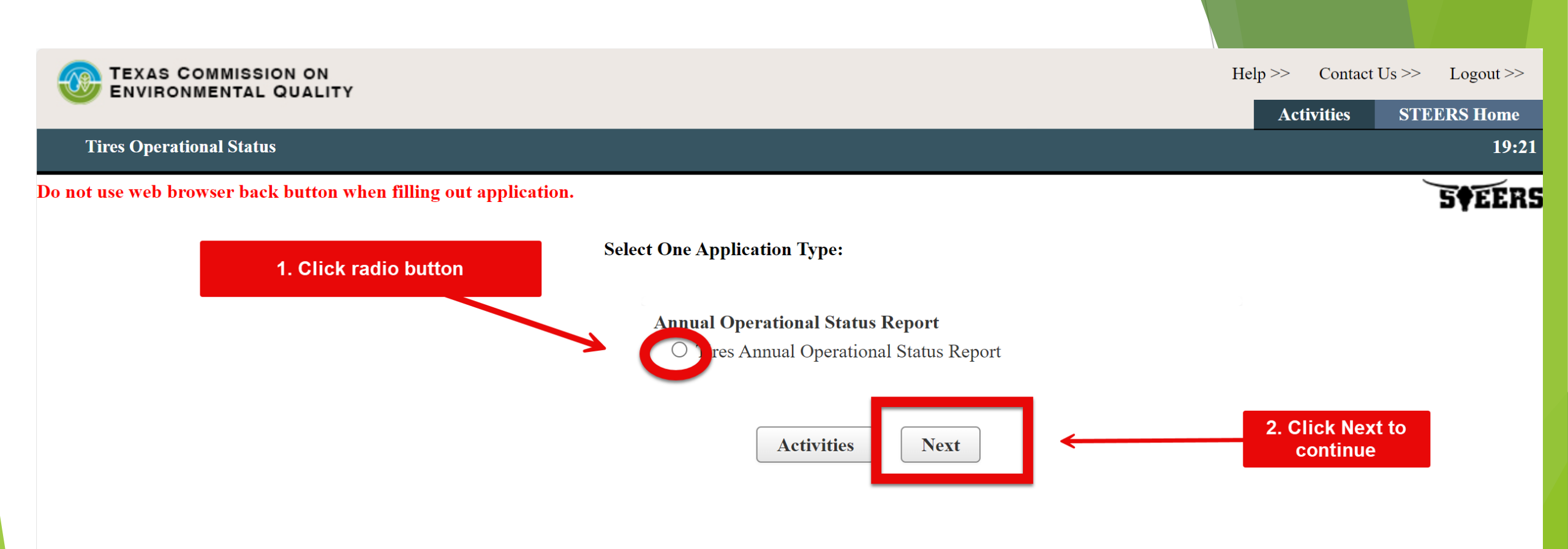

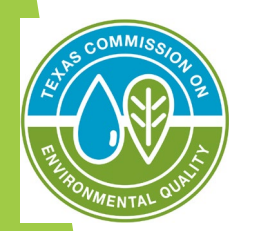

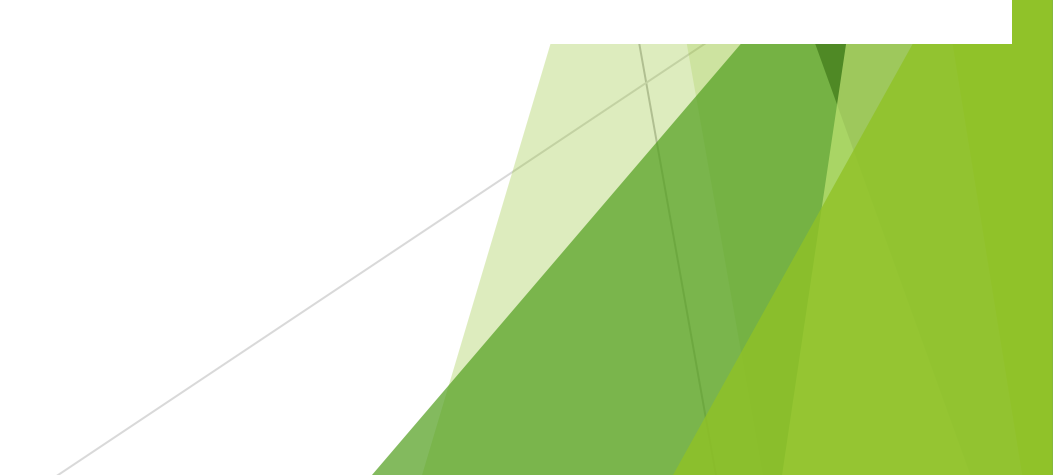

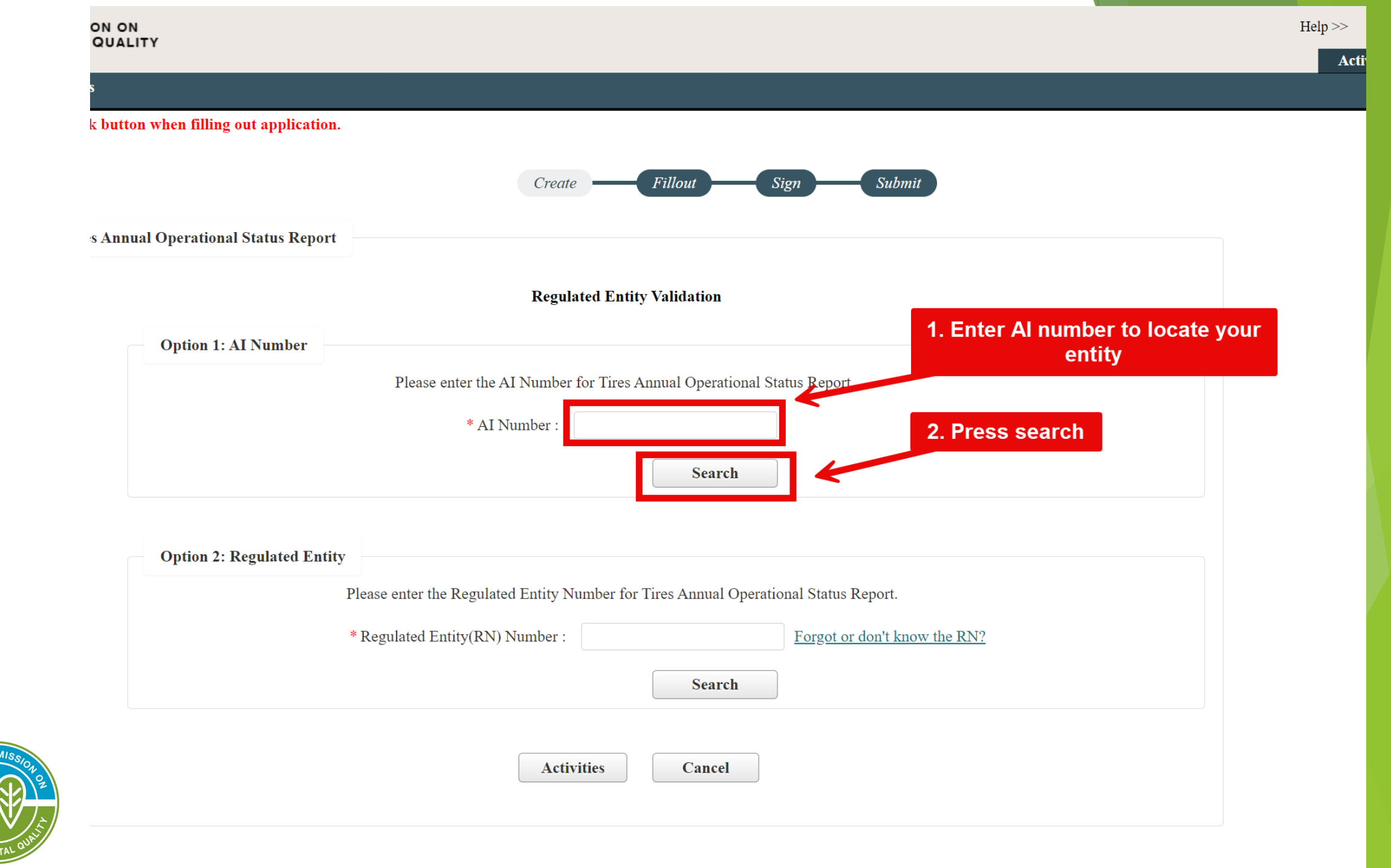

| ENVIRONMENTAL QUALITY                                                                 | Help >> Contact Us >> Logout >> |
|---------------------------------------------------------------------------------------|---------------------------------|
| Tires Operational Status                                                              | Activities STEERS Home<br>16:16 |
| Do not use web browser back button when filling out application.                      | SFEERS                          |
| Create Fillout Sign Submit                                                            |                                 |
| Tires Annual Operational Status Report                                                |                                 |
| Regulated Entity Validation                                                           |                                 |
| Option 1: AI Number                                                                   |                                 |
| Please enter the AI Number for Tires Annual Operational Status Report                 |                                 |
| * AI Number : 13533                                                                   | 🔉 🔊 🖌 Scroll down 🔮             |
| Search                                                                                | after search                    |
| Option 2: Regulated Entity                                                            | your                            |
| Please enter the Regulated Entity Number for Tires Annual Operational Status Report.  | information.                    |
| * Regulated Entity(RN) Number : <u>Forgot or don't know the RN?</u>                   |                                 |
| Search                                                                                |                                 |
| RN/CN information                                                                     |                                 |
| Please confirm the Regulated Entity and Customer details based on the provided input. |                                 |
|                                                                                       |                                 |

MENTA

#### **RN/CN** information

Please confirm the Regulated Entity and Customer details based on the provided input.

**Regulated Entity** Current Data What is the Regulated Entity's Number (RN)? RN101800621 What is the name of the Regulated Entity (RE)? ATHENS RADIATOR & TIRE Physical Address Does the RE site have a physical address? YES Number and Street 710 W CORSICANA ST City ATHENS State ΤX ZIP 75751 HENDERSON County Latitude (N) (##.######) Longitude (W) (-###.######) What is the primary business of this entity? RETAIL Facility NAICS Code 447110 Customer information Current Data How is this applicant associated with this site? MULTIPLE Type of Customer ORGANIZATION What is the applicant's Customer Number (CN)? CN601636566 Legal Name Athens Radiator & Tire Texas SOS Filing Number Federal Tax ID State Franchise Tax ID State Sales Tax ID Local Tax ID DUNS Number Number of Employees Independently Owned and Operated?

**Confirm RN/CN Information** 

Activities

Cancel

After scroll down you will see your entity information.

Ø

**S†EERS** 

Verify ALL details about your entity

are correct.

CLICK TO CONFIRM

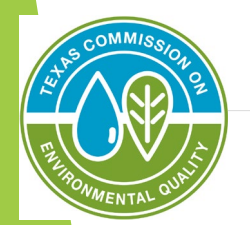

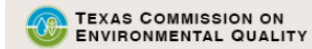

#### Do not use web browser back button when filling out application.

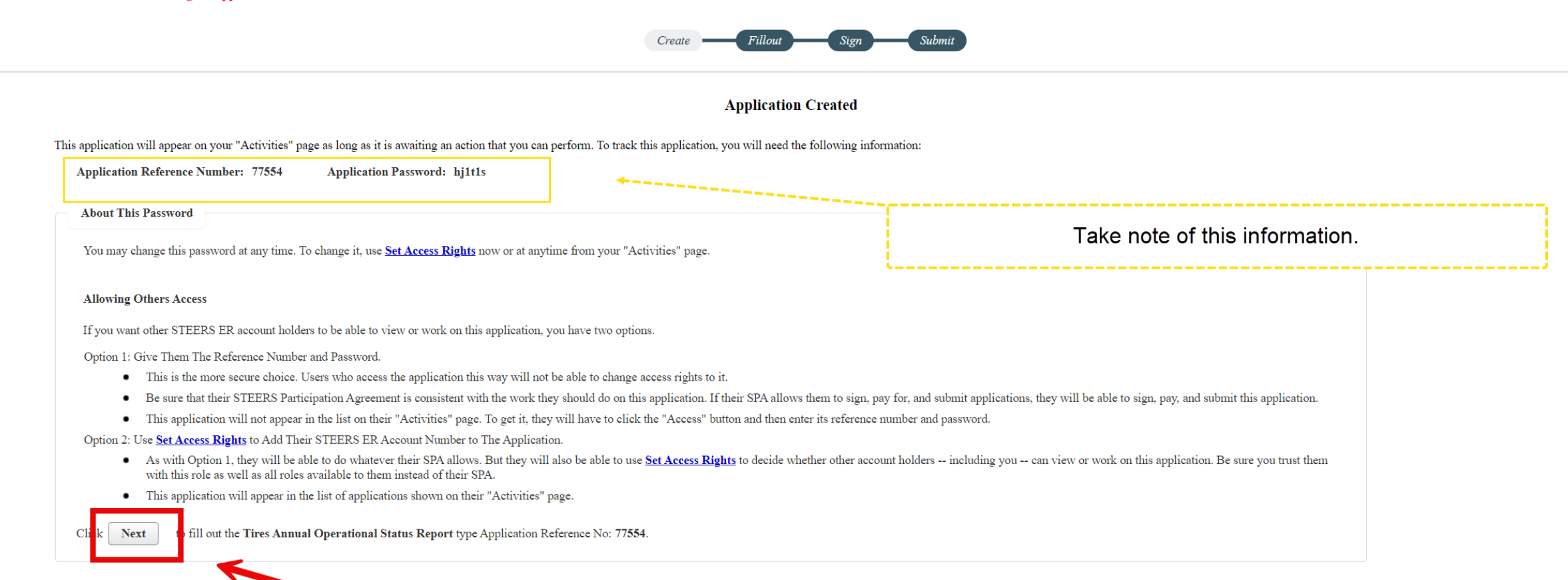

#### Click next to move on.

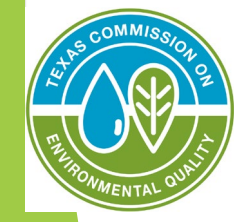

| Done       Image: Construction of the construction of the construc |    |
|----------------------------------------------------------------------------------------------------|----|
| To Do Permit #:1    1. AI Number 4040   2. AI Street Address/Location Description 710 W CORSICANA ST ATHENS TX 75751-2313                                                                                                    |    |
| <ul> <li>* 1. AI Number 4040</li> <li>* 2. AI Street Address/Location Description 710 W CORSICANA ST ATHENS TX 75751-2313</li> </ul>                                                                                                    | De |
| ★ 2. AI Street Address/Location Description 710 W CORSICANA ST ATHENS TX 75751-2313                                                                                                    |    |
|                                                                                                    |    |
| ★ 3. Reporting for Calendar Year 2024                                                                                                    |    |
| * 4. Is the Facility Operating?Select One                                                                                                    |    |
| *Always Required          Always Required       Click the arrow to select YES/NO                                                                                                    |    |

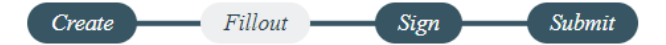

#### ıber: 77554

gul

tio

|                               |               | Section 1# Operational Status                                                                                                    |                                        |
|-------------------------------|---------------|----------------------------------------------------------------------------------------------------|----------------------------------------|
| ated Entity)<br>1 Information | Done<br>Done  | <ul> <li>Total number of facilities for operational status report: 1</li> <li>Update Total</li> <li>Number of saved Permit question set(s): 1</li> </ul> |                                        |
| Status                        | Done<br>To Do | The system will display up to 6 Permit question set(s) per section. Based on your Total, additional Permit question set(s) might                         | t be created when you click Next/Save. |
|                               |               | Permit #:1                                                                                                    |                                        |
|                               |               | ★ 1. AI Number 4040                                                                                                    |                                        |
|                               |               | ★ 2. AI Street Address/Location Description 710 W CORSICANA ST ATHENS TX 75751-2313                                                                      |                                        |
|                               |               | ★ 3. Reporting for Calendar Year 2024                                                                                                    |                                        |
|                               |               | ★ 4. Is the Facility Operating? Yes                                                                                                    | Select Next/Save to                    |
|                               |               | * Always Required                                                                                                    | continue                               |
|                               |               | <u>A</u> ctivities Next/Sa <u>v</u> e                                                                                                    |                                        |

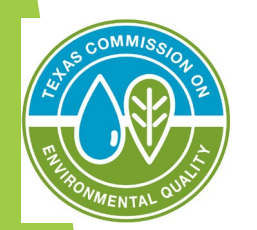

Activities

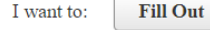

a new, renewal, revision, or termination application

an application by password

#### )r choose one or more pending applications below:

Access

(i) All sections for Reference Number 77554 have been saved. The application is now ready to be signed.

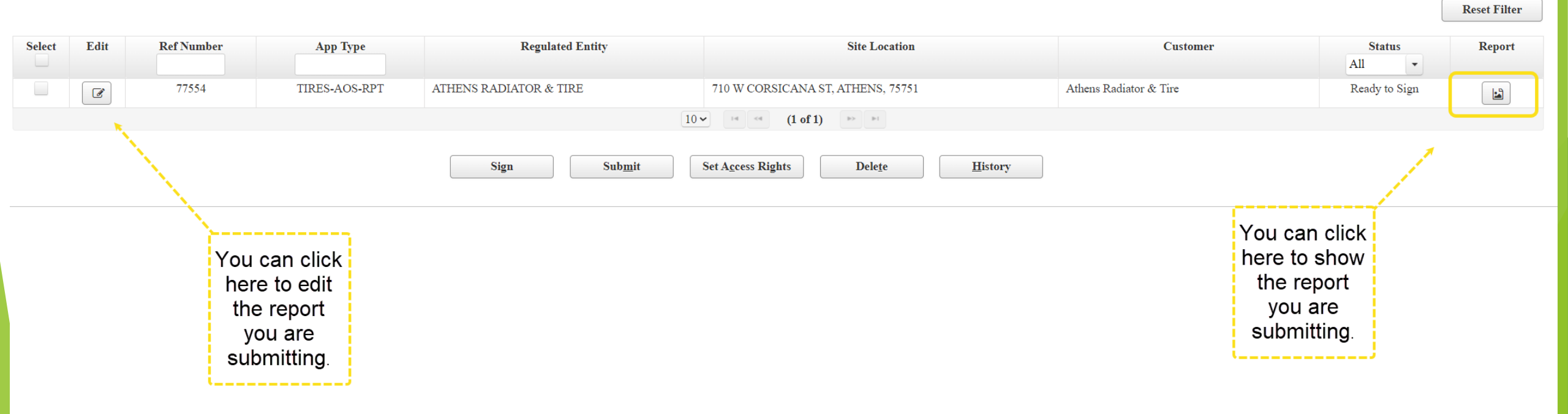

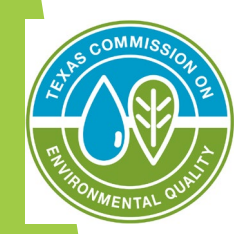

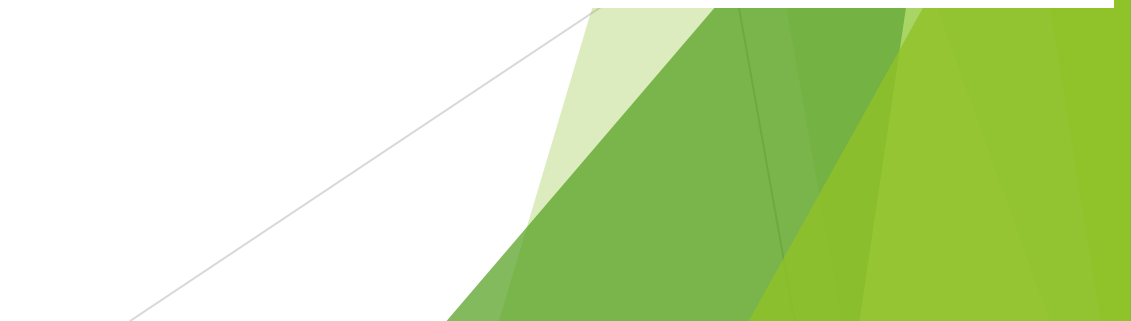

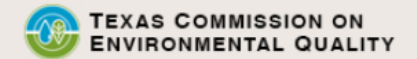

#### Do not use web browser back button when filling out application.

|               |                 |                        |                                  |                          | Activities                      |           |
|---------------|-----------------|------------------------|----------------------------------|--------------------------|---------------------------------|-----------|
| I want to:    | Fill Out        | a new, renewal, revi   | sion, or termination application |                          |                                 |           |
|               | Access          | an application by pa   | ssword                           |                          |                                 |           |
| Or choose one | e or more pendi | ng applications below: |                                  |                          |                                 |           |
|               | -               |                        |                                  |                          |                                 |           |
| Select        | Edit            | Ref Number             | Арр Туре                         | Regulated Entity         | Site Location                   |           |
| ~             |                 |                        |                                  |                          |                                 |           |
| ~             | ľ               | 77628                  | TIRES-AOS-RPT                    | ROBLES TIRE TRANSPORTERS | 612 E AVENUE C, ROBSTOWN, 78380 | Robles Ti |
|               | _               |                        |                                  |                          | 10 V H (1 of 1) P               |           |
|               |                 | 1. Click               | to check the                     | Sign Sub <u>m</u> it     | Set Access Rights     Delete    | 7         |
|               |                 |                        | box                              |                          |                                 |           |
|               |                 |                        |                                  |                          | 2. Click sign                   |           |
|               |                 |                        |                                  |                          |                                 |           |
|               |                 |                        |                                  |                          |                                 |           |
| MMISSIO.      |                 |                        |                                  |                          |                                 |           |
|               |                 |                        |                                  |                          |                                 |           |

| eb brow    | ser back button when filling out app      | lication.                                |                                                               |                                                                    |                                                   |                                                                                                    |                                                                                                    |
|------------|-------------------------------------------|------------------------------------------|---------------------------------------------------------------|--------------------------------------------------------------------|---------------------------------------------------|----------------------------------------------------------------------------------------------------|----------------------------------------------------------------------------------------------------|
|            |                                           |                                          | Create                                                        | Fillout Sign Submit                                                |                                                   |                                                                                                    |                                                                                                    |
|            |                                           |                                          | Create                                                        | Fillout Sight Submit                                               |                                                   |                                                                                                    |                                                                                                    |
|            |                                           |                                          | Signature Page                                                |                                                                    |                                                   |                                                                                                    |                                                                                                    |
| Review (   | this list to be sure that the statements  | s at the bottom of this page are tru     | e for each application shown.                                 |                                                                    |                                                   |                                                                                                    | Read an<br>confirm th                                                                                                    |
|            | Reference Number \$                       | Application Type                         | Regulated Entity                                              | Site Location                                                      | Customer                                          | Report                                                                                                    | vou agre                                                                                                    |
|            | 77628                                     | TIRES-AOS-RPT                            | ROBLES TIRE TRANSPORTERS                                      | 612 E AVENUE C, ROBSTOWN, 78380                                    | Robles Tire & Service                             |                                                                                                    | with all                                                                                                    |
| l          |                                           |                                          | · · · · · · · · · · · · · · · · · · ·                         |                                                                    |                                                   |                                                                                                    | statemen                                                                                                    |
| 🕜 Ye       | ou are signing on behalf of the :         | MULTIPLE- Robles Tire                    | & Service, CN600871974                                        |                                                                    |                                                   |                                                                                                    |                                                                                                    |
| ease con   | firm you have read and agree with each    | h of the statements below by selectin    | g each checkbox.                                              |                                                                    |                                                   |                                                                                                    | and the second second se |
| *          | * As an authorized representative of      | f the registration holder. I affirm that | the information contained in this report is, to the best of m | v knowledge and understanding, complete and accurate.              |                                                   | and the second second second second second second second second second second second second second second second |                                                                                                    |
|            |                                           |                                          |                                                               |                                                                    |                                                   |                                                                                                    | -                                                                                                    |
| / entering | g my password and pressing "Apply E       | lectronic Signature" button, I agree     | that:                                                         |                                                                    |                                                   |                                                                                                    |                                                                                                    |
|            | 2.11 d. d. is a indiate                   |                                          | 02195.                                                        |                                                                    |                                                   |                                                                                                    |                                                                                                    |
|            | 2. I have the authority to sign this data | a on benair of the applicant named a     | bove.                                                         |                                                                    | e : e : : : : : : : : : : : : : : : : :           |                                                                                                    |                                                                                                    |
|            | 3. I have personally examined the for     | egoing and am familiar with its conte    | ent and the content of any attachments, and based upon my     | personal knowledge and/or inquiry of any individual responsible    | e for information contained herein, that this inf | ormation is true, accurate, and complete                                                                         | 2.                                                                                                    |
|            | 4. I further certify that I have not viol | lated any term in my TCEQ STEERS         | participation agreement and that I have no reason to believ   | e that the confidentiality or use of my password has been compro-  | omised at any time.                               |                                                                                                    |                                                                                                    |
|            | 5. I understand that use of my passwo     | ord constitutes an electronic signature  | legally equivalent to my written signature.                   |                                                                    |                                                   |                                                                                                    |                                                                                                    |
|            | 6. I also understand that the attestation | ns of fact contained herein pertain to   | the implementation, oversight and enforcement of a state a    | und/or federal environmental program and must be true and comp     | plete to the best of my knowledge.                |                                                                                                    |                                                                                                    |
|            | 7. I am aware that criminal penalties 1   | may be imposed for statements or on      | issions that I know or have reason to believe are untrue or   | misleading.                                                        |                                                   |                                                                                                    |                                                                                                    |
|            | 8. I am knowingly and intentionally s     | signing Tires Annual Operational S       | tatus Report multiple.                                        |                                                                    |                                                   |                                                                                                    |                                                                                                    |
|            | 9. My signature indicates that I am in    | agreement with the information on t      | his form, and authorize its submittal to the TCEQ.            |                                                                    |                                                   |                                                                                                    |                                                                                                    |
| understan  | d that by entering my ER account pass     | word below and selecting the "Appl       | y Electronic Signature'' button, I am electronically signing  | g the application(s) identified by the reference number(s) display | red above.                                        |                                                                                                    |                                                                                                    |
|            |                                           | · · ·                                    |                                                               |                                                                    |                                                   |                                                                                                    |                                                                                                    |
|            | STEE                                      | ERS ER Account Password:                 |                                                               |                                                                    |                                                   |                                                                                                    |                                                                                                    |
|            |                                           |                                          |                                                               |                                                                    |                                                   |                                                                                                    |                                                                                                    |
| AISSIC     | <b>\</b>                                  |                                          | Activities Apply Electronic Signature                         |                                                                    |                                                   |                                                                                                    |                                                                                                    |
|            |                                           |                                          |                                                               |                                                                    |                                                   |                                                                                                    |                                                                                                    |

MENTA

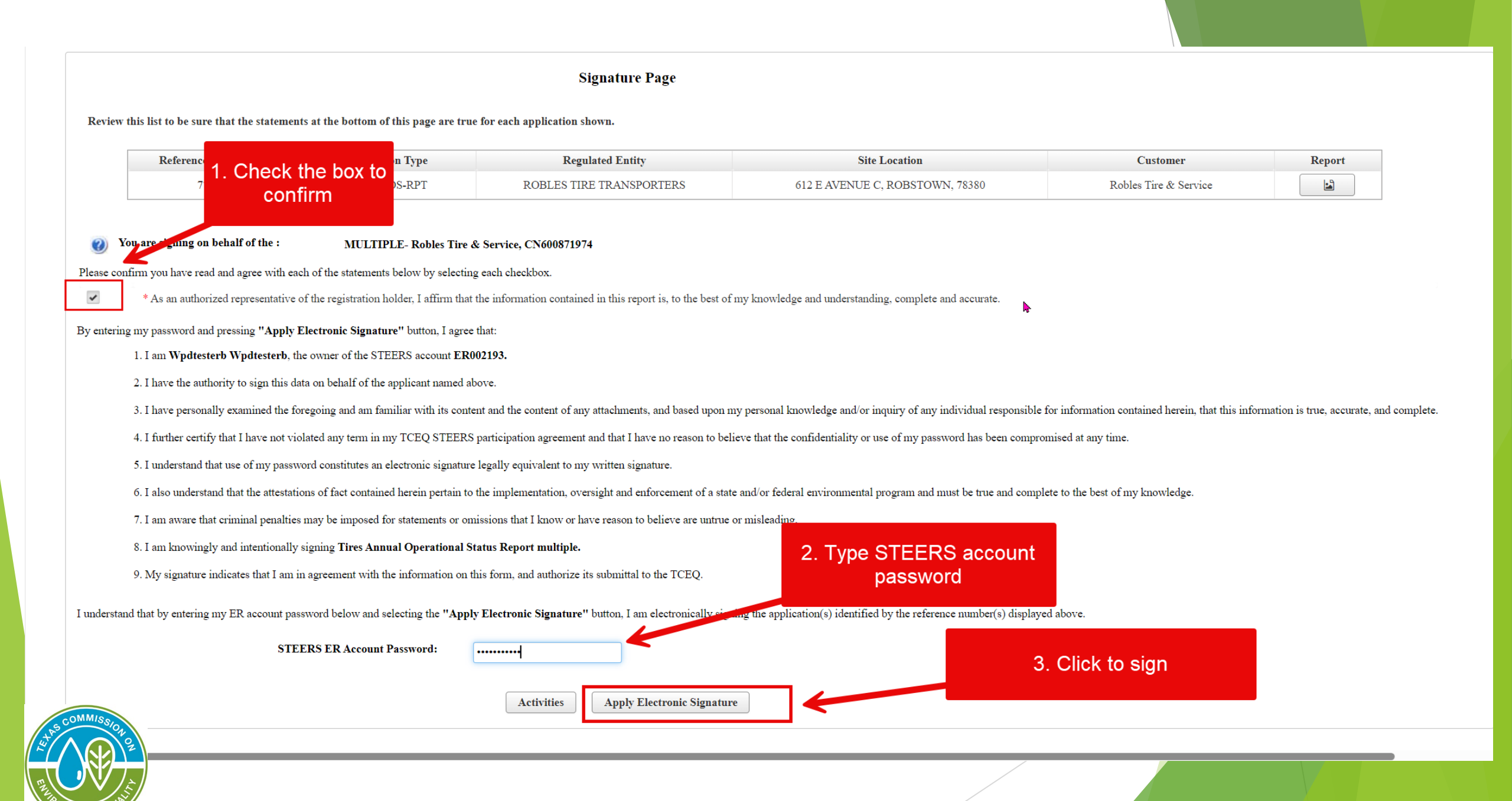

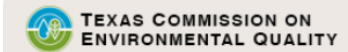

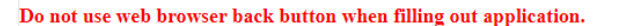

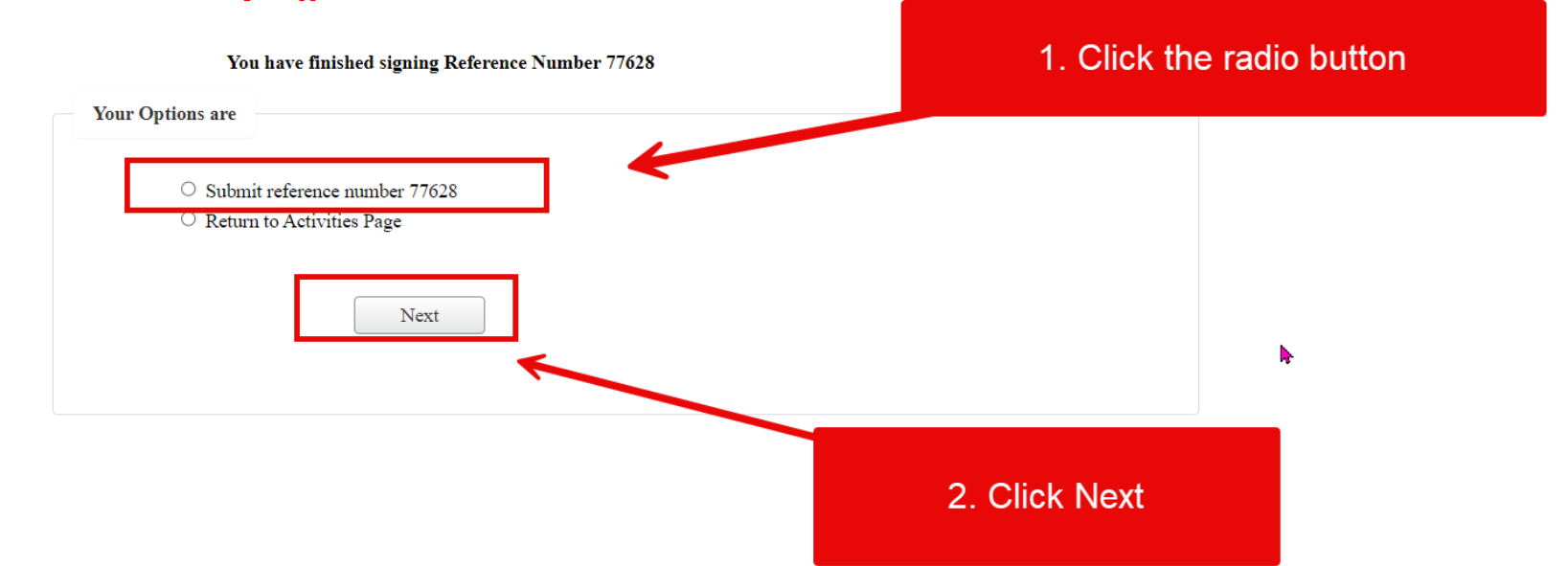

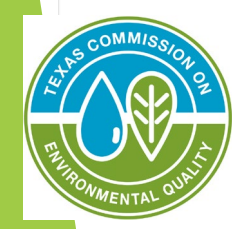

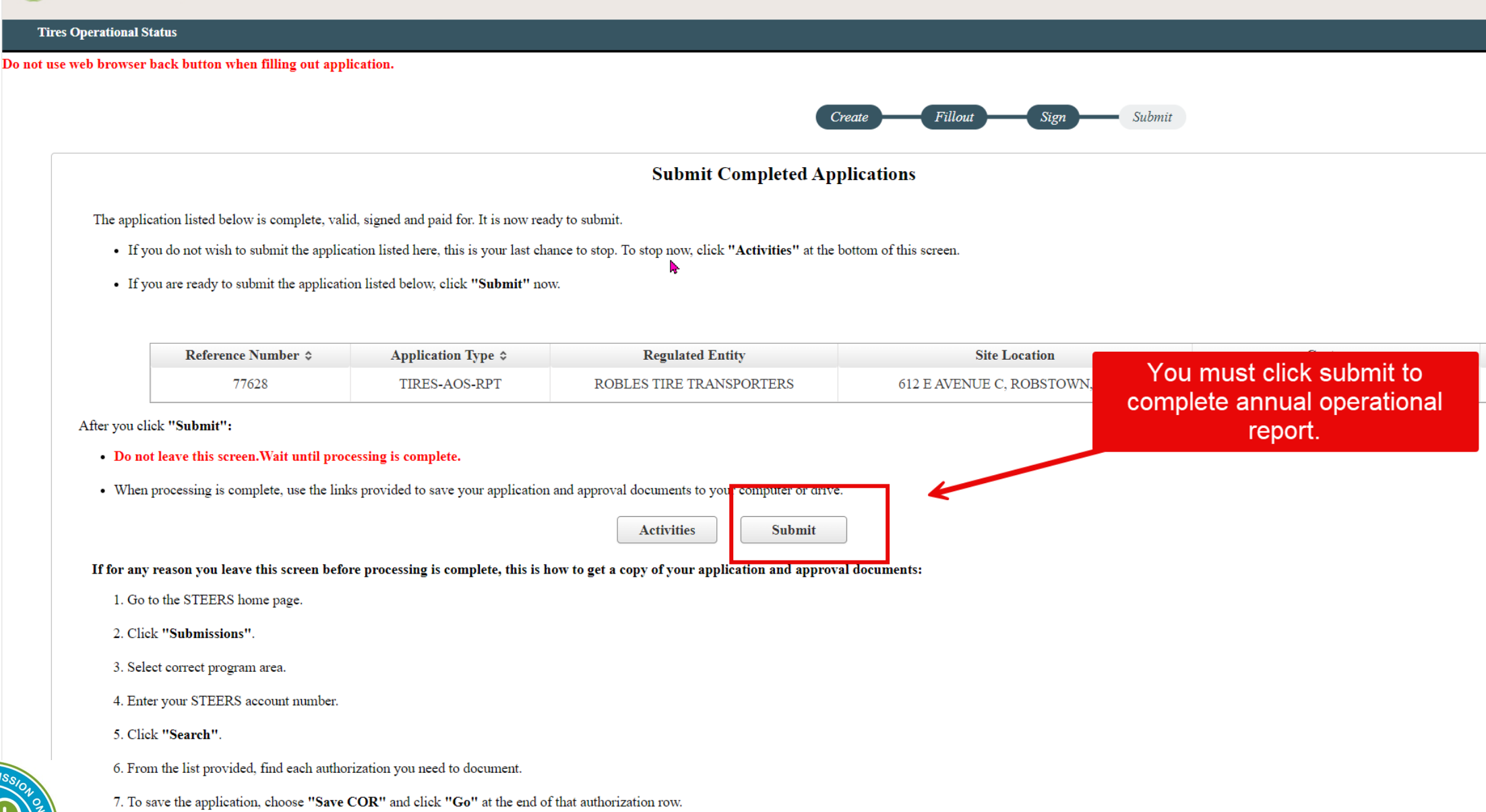

8. Then save your approval documents by choosing "Save NOA" and clicking "Go".

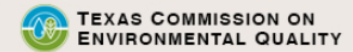

#### Do not use web browser back button when filling out application.

| ratulations!                                                           |                                                           | Authorization                                                                   | Click to view<br>Copy of<br>Record    | Click to view<br>approval<br>letter |
|------------------------------------------------------------------------|-----------------------------------------------------------|---------------------------------------------------------------------------------|---------------------------------------|-------------------------------------|
| ave successfully submitted the applic<br>Copy Of Record (COR) (in XML) | cation listed below. Before you leave this page, be sur   | e to save these documents to your computer.                                     |                                       |                                     |
| Approval Letter (in PDF): Read th                                      | ne relevant regulations or the instructions for the appli | cation you submitted to find out how - and for how lo                           | ong - you must maintain your record.  |                                     |
| Approval Letter (in PDF): Read th<br>Reference Number ≎                | Application Type                                          | cation you submitted to find out how - and for how lo<br>Link to Copy of Record | ong - you must maintain your record.  | Confirmation Number                 |
| Approval Letter (in PDF): Read th Reference Number  77628              | Application Type TIRES-AOS-RPT                            | cation you submitted to find out how - and for how lo<br>Link to Copy of Record | Dong - you must maintain your record. | Confirmation Number<br>58068        |

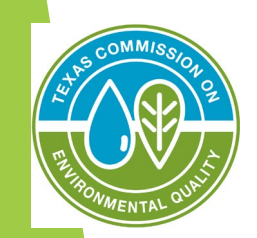

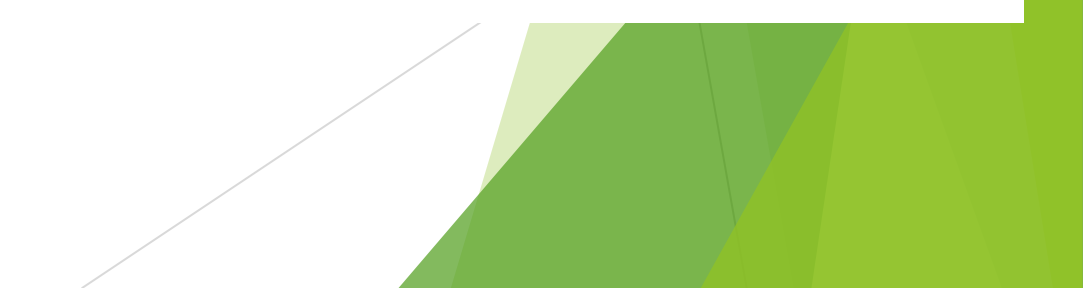

Þ

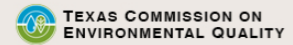

19:53

**SFEERS** 

#### **Tires Operational Status**

#### Do not use web browser back button when filling out application.

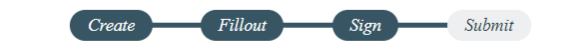

Authorization

#### **Congratulations!**

You have successfully submitted the application listed below. Before you leave this page, be sure to save these documents to your computer.

- · Copy Of Record (COR) (in XML): This is the application as you submitted it.
- . Approval Letter (in PDF): Read the relevant regulations or the instructions for the application you submitted to find out how and for how long you must maintain your record.

| Reference Number ≎ | Application Type | Link to Copy of Record | Link to Approval Letter |
|--------------------|------------------|------------------------|-------------------------|
| 77554              | TIRES-AOS-RPT    |                        |                         |
|                    |                  |                        |                         |
|                    |                  | Activities             |                         |

| 🕽 Coj | py of Record - Work - Microsoft Edge —                                                |   | × |
|-------|---------------------------------------------------------------------------------------|---|---|
| Ĥ     | https://www19tst.tceq.texas.gov/ePermitsExternal/faces/views/reports/copyOfRecordRepo | Ð | A |

Texas Commission on Environmental Quality Tires Annual Operational Status Report multiple

Site Information (Regulated Entity)

0

| Regulated Entity Site Information              |                        |
|------------------------------------------------|------------------------|
| What is the Regulated Entity's Number (RN)?    | RN101800621            |
| What is the name of the Regulated Entity (RE)? | ATHENS RADIATOR & TIRE |
| Does the RE site have a physical address?      | Yes                    |
| Physical Address                               |                        |
| Number and Street                              | 710 W CORSICANA ST     |
| City                                           | ATHENS                 |
| State                                          | TX                     |
| ZIP                                            | 75751                  |
| County                                         | HENDERSON              |
| Latitude (N) (##.######)                       | 32.204778              |
| Longitude (W) (-###.#######)                   | -95.868961             |
| Facility NAICS Code                            | 447110                 |
| What is the primary business of this entity?   | RETAIL                 |
| Section 1# Authorization Information           |                        |
| AUTH#: 1                                       |                        |

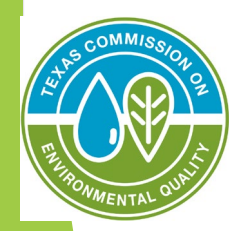

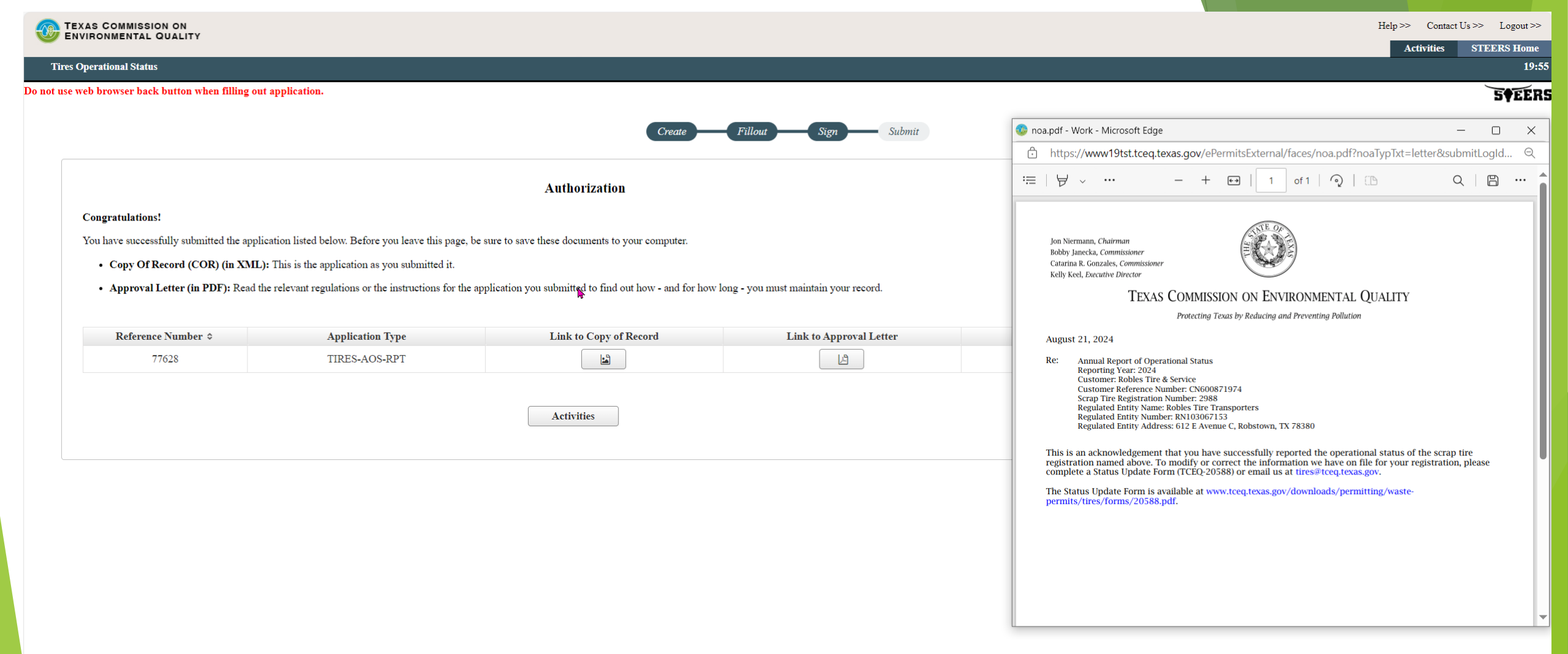

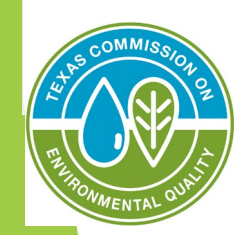

Jon Niermann, Chairman Bobby Janecka, Commissioner Catarina R. Gonzales, Commissioner Kelly Keel, Executive Director

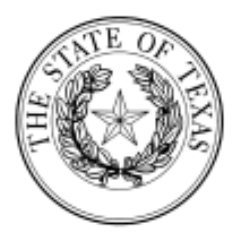

### TEXAS COMMISSION ON ENVIRONMENTAL QUALITY

Protecting Texas by Reducing and Preventing Pollution

August 21, 2024

Re: Annual Report of Operational Status Reporting Year: 2024 Customer: Robles Tire & Service Customer Reference Number: CN600871974 Scrap Tire Registration Number: 2988 Regulated Entity Name: Robles Tire Transporters Regulated Entity Number: RN103067153 Regulated Entity Address: 612 E Avenue C, Robstown, TX 78380

This is an acknowledgement that you have successfully reported the operational status of the scrap tire registration named above. To modify or correct the information we have on file for your registration, please complete a Status Update Form (TCEQ-20588) or email us at tires@tceq.texas.gov.

**SFEERS** 

The Status Update Form is available at www.tceq.texas.gov/downloads/permitting/wastepermits/tires/forms/20588.pdf.

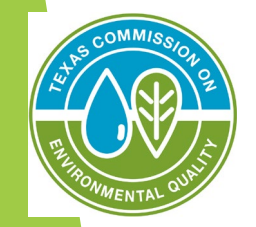

### **Resources and Contact Information**

### Resources

Homepage - Texas Commission on Environmental Quality www.tceq.texas.gov

TCEQ STEERS Login (texas.gov)

<u>Used and Scrap Tire</u> <u>Management - Texas</u> <u>Commission on Environmental</u> <u>Quality - www.tceq.texas.gov</u> Contact the tire program

☑ Waste Permits Division, MC 126 Texas Commission on Environmental Quality P.O. Box 13087 Austin TX 78711-3087

**(512) 239-2335** 

tires@tceq.texas.gov